## **Changing Course Start and End Date in Canvas**

By default, courses inherit term dates set for you're the assigned quarter or semester. However, as an instructor, you may need to change the start and end dates for your course so students can access the course outside of those dates.

| Syllabus       |                |          |            |      |                 |
|----------------|----------------|----------|------------|------|-----------------|
| o ynabodo      |                |          |            |      |                 |
| Outcomes       |                |          |            |      |                 |
| Quizzes        | Course Details | Sections | Navigation | Apps | Feature Options |
| Conferences    |                |          |            |      |                 |
| Collaborations | _              |          |            |      |                 |
| Chat           |                |          |            |      |                 |
| Settings       |                |          |            |      |                 |
|                |                |          |            |      |                 |

In Course Navigation, click the Settings link and select the Course Details tab.

## Set Course Starts and Ends

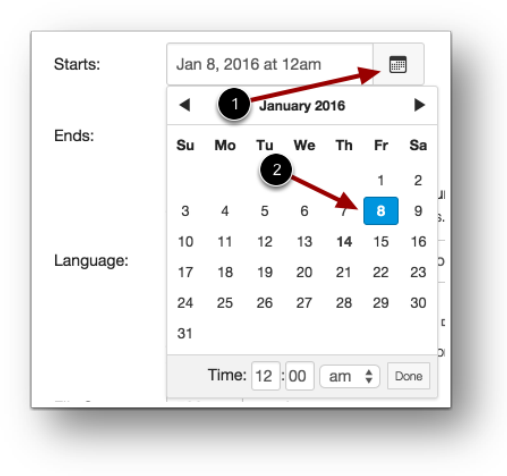

Click the **Starts** calendar icon [1]. Click a new start date and time for the course [2]. Repeat for the **Ends** date and time. **Note:** In your end date, if you do not set a time, or you set the end time to midnight, the date *prior* to the set end date will be the last available day in the course. For instance, if the course were set to end May 15, the last full available date for the course would be May 14.

## Limit User Participation and Update

| Starts: | Jan 8, 2016 at 12am                                                                                                    |                               |
|---------|----------------------------------------------------------------------------------------------------|-------------------------------|
|         | Fri Jan 8, 2016 12:00am                                                                                                    | Update Course Details         |
| Ends:   | May 5, 2016 at 11:59 pm                                                                                                    |                               |
|         | Thu May 5, 2016 11:59pm                                                                                                    |                               |
|         | Users can only participate in the second second | ne course between these dates |
|         | This will override any term availability s                                                                                                    | settings.                     |

Select the Users can only participate in the course between these dates checkbox. Click the Update Course Details button.